## 演練上傳操作手册

## 1. 至首頁按下「演練上傳」按鈕,如下圖:

| 谢覽人求 177487                                                                                                    |                                                     |                              | 11 H                 | ●  登入 Google" Outon                                      | SLIM           | 9   |
|----------------------------------------------------------------------------------------------------|-----------------------------------------------------|------------------------------|----------------------|----------------------------------------------------------|----------------|-----|
| 首頁<br>HOME                                                                                                    | 相關訊息<br>NEWS                                        | 災害資訊<br>INFORMATION          | 地震預防針<br>PRECAUTIONS | 實源下載<br>RESOURCES                                        | 會與記錄<br>RECORD |     |
| 臺灣《社場路<br>たの所<br>加震的的な電子中が使用す<br>たの所<br>加震的的な電子中が使用す<br>たの<br>たの<br>たの<br>たの<br>たの<br>たの<br>たの<br>たの<br>たの<br>たの<br>たの<br>たの<br>たの | : 地震發生類至一者<br>法主地震發生類至一者<br>法主地震有多一些震<br>2、翼少强尖,時意識 |                              |                      |                                                          |                |     |
| 為何洟練 如何                                                                                                    | ]演練 演練                                              | 注傳 <mark>前國提<br/>三步</mark> 第 |                      | 推護<br>Cover                                              | 稳任<br>Hold On  | 161 |
| 臺灣C<br>已上傳到<br>2,97(<br>。)                                                                                                    | OME震<br>参演人數<br>0,135<br>私 <sup>数持續编加中</sup>        | a to                         | *                    | 新北市<br>Kew Mape cav<br>第2015年0月71日<br>AM:09:21<br>426,81 | LO s           |     |

2. 登入帳號及密碼,如下圖:

| 1159       | 請登        | 入您註冊問            | 時的帳號及 | 密碼 |  |
|------------|-----------|------------------|-------|----|--|
|            |           |                  |       | 0  |  |
|            | 輕 號 card  | line@tcdc.com.tw |       |    |  |
|            | 蜜 碼       |                  |       |    |  |
|            | 00.90 000 |                  |       |    |  |
| <b>b</b> 1 | 8 9       | 持我的登入狀態          | 忘記密碼  |    |  |
|            |           |                  | 1     |    |  |
|            |           |                  |       |    |  |

3. 詳細閱讀演練分享注意事項後,按下「同意」按鈕繼續,如下圖:

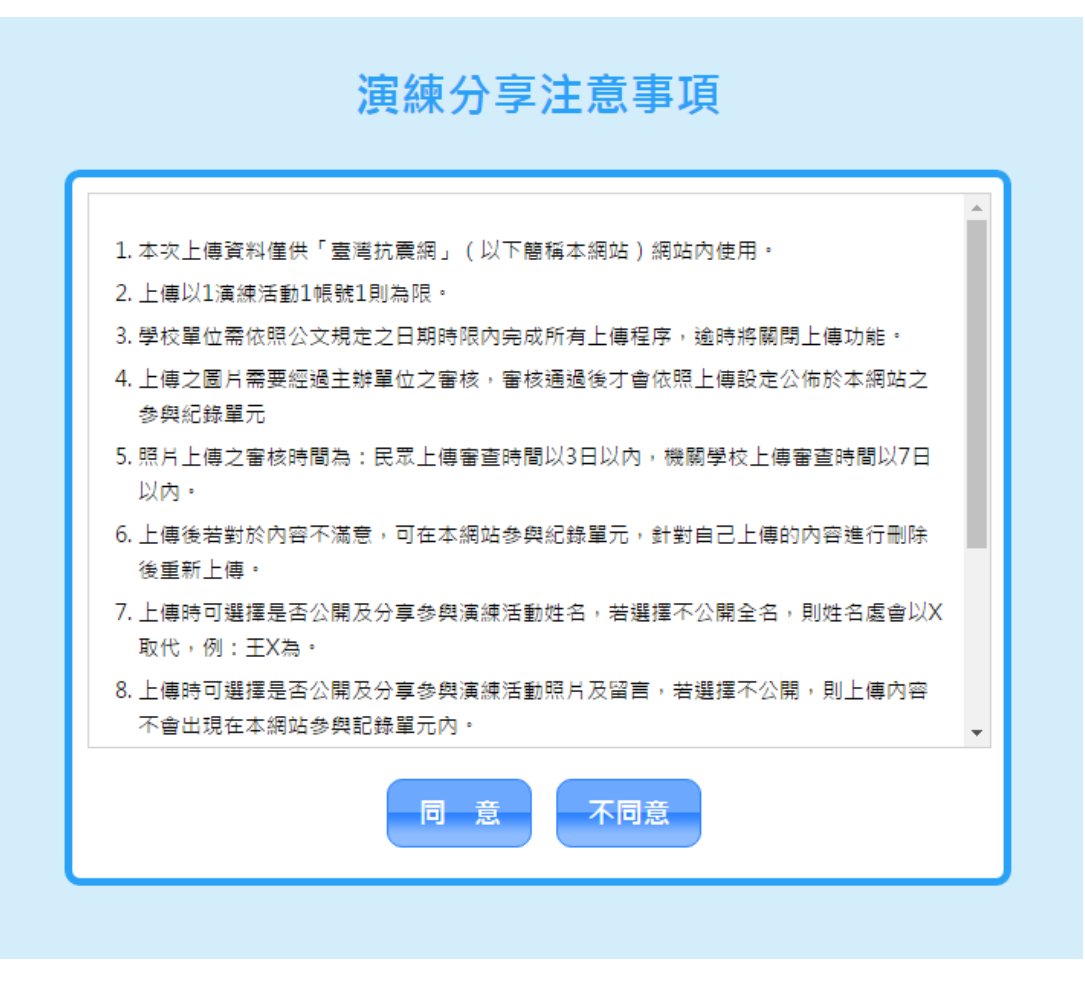

4. 依照系統步驟留下正確資料並上傳演練相片及心得,如下圖:

| 上傳速度會<br>穿待最下方<br>皆您的IE瀏 | 因檔案大小與連線數量不同,<br>進度表跑完,勿關閉本視窗,<br>電器版本低於8,請改用Chror | 可能需花數分鐘至數十<br>謝謝。<br>ne瀏覽器上傳。 | ·分鐘,請您耐 |
|--------------------------|----------------------------------------------------|-------------------------------|---------|
| 演練人數*                    | 男 0 人,女                                            | 0 人                           |         |
| 演練圖1*                    | 選擇檔案未選擇任何檔案                                        |                               |         |
| 演練圖 2                    | 選擇檔案 未選擇任何檔案                                       |                               |         |
| 寅練圖 3                    | 選擇檔案 未選擇任何檔案                                       |                               |         |
| 寅練圖 4                    | 選擇檔案 未選擇任何檔案                                       |                               |         |
| 寅練心得                     |                                                    |                               |         |
| 請輸入2                     | 0字內演練心得                                            |                               |         |
| 公開及分享                    | 參與演練活動姓名                                           | ● 是 ◎ 否                       |         |
| 公開及分享                    | 參與演練活動姓名                                           | ● 是 ○ 否                       |         |

1. 確認資料無誤後按下「送出」,等待下方進度表跑完即上傳完成,如下圖:

| 上傳速度會<br>等待最下方<br>若您的IE瀏 | 因檔案大小與連線數量不同,可能需花數分鐘至數十分鐘,請您耐<br>進度表跑完,勿關閉本視窗,謝謝。<br>覽器版本低於8,請改用Chrome瀏覽器上傳。 |
|--------------------------|------------------------------------------------------------------------------|
| 演練人數*                    | 男 20 人,女 20 人                                                                |
| 演練圖1*                    | 選擇檔案 1.jpg                                                                   |
| 演練圖 2                    | 選擇檔案 2.jpg                                                                   |
| 演練圖 3                    | 選擇檔案 3.jpg                                                                   |
| 演練圖 4                    | 選擇檔案 urgh 124 (1).jpg                                                        |
| 演練心得                     |                                                                              |
| 請輸入2                     | 50字內演練心得                                                                     |
| 公開及分享                    | ፼參與演練活動姓名      ◎ 是 ◎ 否                                                       |
| 公開及分享                    | 1參與演練活動照片、影片及留言 💿 是 🔘 否                                                      |

2. 上傳成功視窗,如下圖:

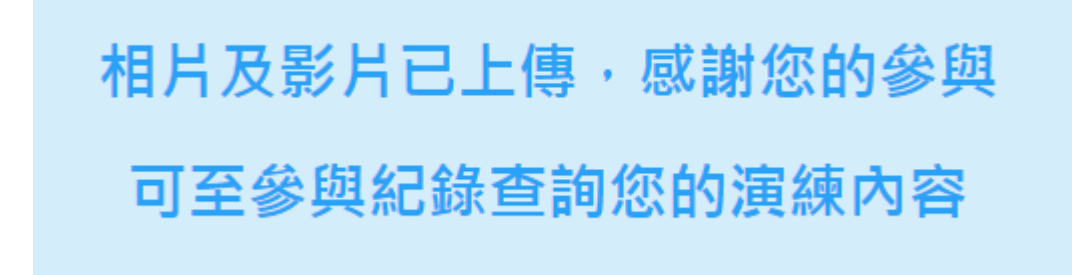

3. 至「參與紀錄」檢視審核狀態,若審核中會顯示(資料審核中),如下圖:

| 頁≥參與紀錄                                     |                                                 |                                    | 🔒 友養列印                                                       |
|--------------------------------------------|-------------------------------------------------|------------------------------------|--------------------------------------------------------------|
| 參與紀                                        | 👬 28 · 28 ·                                     | 搜尋名稱或學校代碼                          | 查找                                                           |
| 參加者持續<br>每個人都應該知                           | 責 <b>增加中!</b><br>通如何在地震中保護自己並做好遇到地震時的3          | <b>单佩,以下是所有参加者</b>                 | :                                                            |
|                                            |                                                 |                                    |                                                              |
| 顺別                                         | 演練者名稱                                           | 演練人數                               | 上傳日開                                                         |
| 類別<br>個人/家庭                                | 演 <del>進者名</del> 薪<br>馬世驛(資料審核中)                | 演員人数                               | 上傳日開<br>2015/12/19                                           |
| 類別<br>個人/家庭<br>個人/家庭                       | <u>演練者名稱</u><br>馬世聯(資料審核中)<br>陳建源               | 演獎人數<br>2<br>1                     | 上傳日開<br>2015/12/19<br>2015/11/15                             |
| 振励     個人/家庭     個人/家庭     個人/家庭     個人/家庭 | 演練者名弱<br>馬世聯(資料畜核中)<br>陳建源<br>棍本森               | 演練人數<br>2<br>1<br>2<br>2           | 上橋日期<br>2015/12/19<br>2015/11/15<br>2015/11/15               |
| 類別<br>個人/家庭<br>個人/家庭<br>個人/家庭<br>個人/家庭     | <u>演練者名朝</u><br>馬世驛(資料審核中)<br>陳建源<br>橋本森<br>黃俊宏 | 決続人数<br>2<br>1<br>2<br>1<br>2<br>1 | 上售日期<br>2015/12/19<br>2015/11/15<br>2015/11/15<br>2015/11/15 |

4. 審核成功後,(資料審核中)狀態即消失,如下圖:

|             |                                                 |                                                                                                    | () 21                                            |
|-------------|-------------------------------------------------|----------------------------------------------------------------------------------------------------|--------------------------------------------------|
| 與紀          | 錄 18 · 18                                       |                                                                                                    | - 618                                            |
| 加者持續        | 青增加中!<br>第2005年第4月26日日日                         | 网络雷林林海道 同丁素在安立村主                                                                                                    | 2                                                |
| 人的應款和       | 增加间任这篇半法擅自己做真打造?                                | 11.17.42.14.12.14.12.17.12.11.14.12.11.14.11.14.14 |                                                  |
| 展別          | 演練書名稱                                           | 海拔人對                                                                                                    | 上傳日期                                             |
| 期間<br>目人/家庭 | 法提者名称<br>馬世羅                                    | 资纳人数<br>2                                                                                                    | 上級日期<br>2015/12/1                                |
|             | ★練書名編<br>馬世羅<br>陳建源                             | > 詳細人對<br>2<br>1                                                                                                    | -<br>上帝日期<br>2015/12/1<br>2015/11/1              |
|             | 連続者名編           馬世羅           陳連源           楊本森 | >注意人對<br>2<br>1<br>2                                                                                                    | -<br>上自日間<br>2015/12/1<br>2015/11/1<br>2015/11/1 |

5. 若是審核未通過,審核狀態會顯示(未通過審核),如下圖:

| i頁 - 參與紀錄               |                           |             | 🔒 友書列印                                 |
|-------------------------|---------------------------|-------------|----------------------------------------|
| 参與紀                     | 👫 <u>28 ·</u> <u>28 ·</u> | 搜尋名稱或學校代碼   | 12                                     |
| 參加者持續                   | 增加中!                      |             |                                        |
| 每個人都應該知                 | 基如何在地震中保護自己並做好遇到地震時的<br>  | 建備,以下是所有參加者 | :                                      |
| 睡別                      | 演練者名稱                     | 演録人数        | 上條日期                                   |
| 個人/家庭                   | 馬世騨(審核未通過)                | 2           | 2015/12/19                             |
| All i colorador         |                           |             |                                        |
| 個人/亦起                   | 陳達源                       | 1           | 2015/11/15                             |
| 個人/家庭<br>個人/家庭          | 牌建源<br>棋本森                | 1           | 2015/11/15 2015/11/15                  |
| 個人/求超<br>個人/家庭<br>個人/家庭 | 陣建源<br>標本森<br>英俊宏         | 1 2 1       | 2015/11/15<br>2015/11/15<br>2015/11/15 |

6. 若審核未通過,會收到抗震演練資料審核未通過通知信,並說明原因,如下

圖:

「臺灣抗震網管理介面」抗震演練資料審核未通過 臺灣抗震網管理介面 < tcdcdesign@gmail.com> ③如果這個訊息的顯示有任何問題,請按一下這裡,在網頁瀏覽器中檢視。 寄件日期: 2015/9/1(週二)上午11:29 收件者: caroline@tcdc.com.tw

米此信件為系統自動發送,請勿直接回覆,感謝您的配合。米

## 親愛的臺灣抗震網會員您好:

關於您上傳的地震演練資料並未審核成功,原因如下 理由:您好,您上傳的第一張圖片不符合演練內容,演練姿勢不正 確,請修改後盡快重新上傳以便審核。

如果您有任何疑問,請您至臺灣抗震網與我們聯絡。

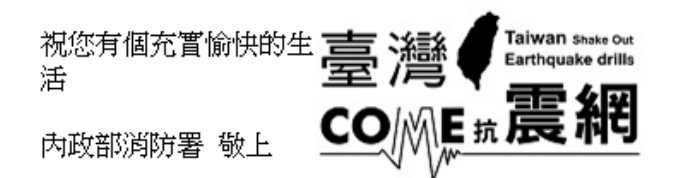

7. 請參考影音下載區的操作說明及疑難排除影片教學,網址如下:

臺灣抗震網-疑難排除 https://youtu.be/PBtyirTKf2Y

臺灣抗震網-前台使用教學 https://youtu.be/gWlbtBdGl9c